| TO UN A TOPOLOGICAL | สาขาวิชา | อิเล็กทรอนิกส์                  | <u>ໃນມານຄາງທີ່ 16</u>  |          |
|---------------------|----------|---------------------------------|------------------------|----------|
|                     | ชื่อวิชา | ไมโครคอนโทรลเลอร์               | 201 12/113 MM 801 M 10 | 610NN 10 |
|                     | รหัสวิชา | 3105-2007                       |                        | หน้าที่  |
|                     | ชื่องาน  | งานการเขียนโปรแกรมควบคุมมอเตอร์ |                        | 123      |

**คำชี้แจง** ให้ผู้เรียนทุกคนทำการทดลองตามใบงานการทดลองที่ 16 เรื่องงานการเขียนโปรแกรมควบคุม มอเตอร์ตามขั้นตอนการปฏิบัติงาน

### **วัตถุประสงค์** เพื่อให้นักศึกษาสามารถ

- 1. อธิบายหลักการทำงานวงจรโปรแกรมควบคุมมอเตอร์แบบต่าง ๆ ได้อย่างถูกต้อง
- 2. ออกแบบและจำลองการทำงานวงจรควบคุมมอเตอร์แบบต่าง ๆ ด้วยโปรแกรม Proteus ได้ อย่างถูกต้อง
- 3. ประกอบและติดตั้งวงจรควบคุมมอเตอร์แบบต่าง ๆ ได้อย่างถูกต้อง
- 4. เขียนโปรแกรมควบคุมมอเตอร์แบบต่าง ๆ ได้อย่างถูกต้อง
- 5. ทดสอบและบำรุงรักษา อุปกรณ์ การควบคุมมอเตอร์แบบต่าง ๆ ได้อย่างถูกต้อง

## เครื่องมือและอุปกรณ์

| 1. | โปรแกรม Arduino IDE 1.8.4 หรือสูงกว่า   | 1 | โปรแกรม |
|----|-----------------------------------------|---|---------|
| 2. | โปรแกรม Proteus 8 Professional          | 1 | โปรแกรม |
| 3. | สาย USB สำหรับ Arduino Uno R3           | 1 | เส้น    |
| 4. | ชุดทดลอง Arduino Uno R3 พร้อมสายต่อวงจร | 1 | ୣ୰ଡ଼    |
| 5. | เครื่องคอมพิวเตอร์แบบพกพา               | 1 | เครื่อง |
| 6. | แผงต่อวงจร                              | 1 | ตัว     |

### ข้อห้ามและข้อควรระวัง

- 1. ไม่เล่นและหยอกล้อกันในเวลาปฏิบัติงาน
- ควรระวังไม่วางบอร์ด Arduino Uno R3 หรือชีลต่างๆ บนโต๊ะโลหะหรือที่วางที่เป็นโลหะเพราะ อาจเกิด การลัดวงจรของภาคจ่ายไฟได้
- ไม่ควรต่อสายต่อวงจรในบอร์ด Arduino Uno R3 ทิ้งไว้ ควรถอดสายต่อวงจรออกให้หมด เพราะผลการทดลองอาจเกิดการผิดพลาดไม่เป็นไปตามทฤษฎีได้
- ไม่ควรถอดสายสายโหลด USB เข้าออกตลอดเวลา เพราะอาจทำให้ภาคจ่ายไฟของบอร์ด Arduino Uno R3 เสียหายได้
- 5. ควรระวังเครื่องมือและอุปกรณ์เสียหายจากการปฏิบัติงานไม่ถูกต้องตามขั้นตอนและไม่ปลอดภัย

| TECHNIC NO. | สาขาวิชา | อิเล็กทรอนิกส์                  | ในงานการพดอองที่ 16    |          |
|-------------|----------|---------------------------------|------------------------|----------|
|             | ชื่อวิชา | ไมโครคอนโทรลเลอร์               | PON 181119 NAUGON N TO | 610NN 10 |
|             | รหัสวิชา | 3105-2007                       |                        | หน้าที่  |
|             | ชื่องาน  | งานการเขียนโปรแกรมควบคุมมอเตอร์ |                        | 124      |

# ลำดับขั้นการทดลลอง

ตอนที่ 1 การควบคุม Stepper Motor ด้วย Keypad

- 1. เปิดโปรแกรม Proteus 8 Professional
- ออกแบบวงจรการควบคุม Stepper Motor ด้วย Keypad โดยใชบอรด Arduino UNO R3 แสดงดังรูปที่ 16.1 ด้วยโปรแกรม Proteus 8 Professional

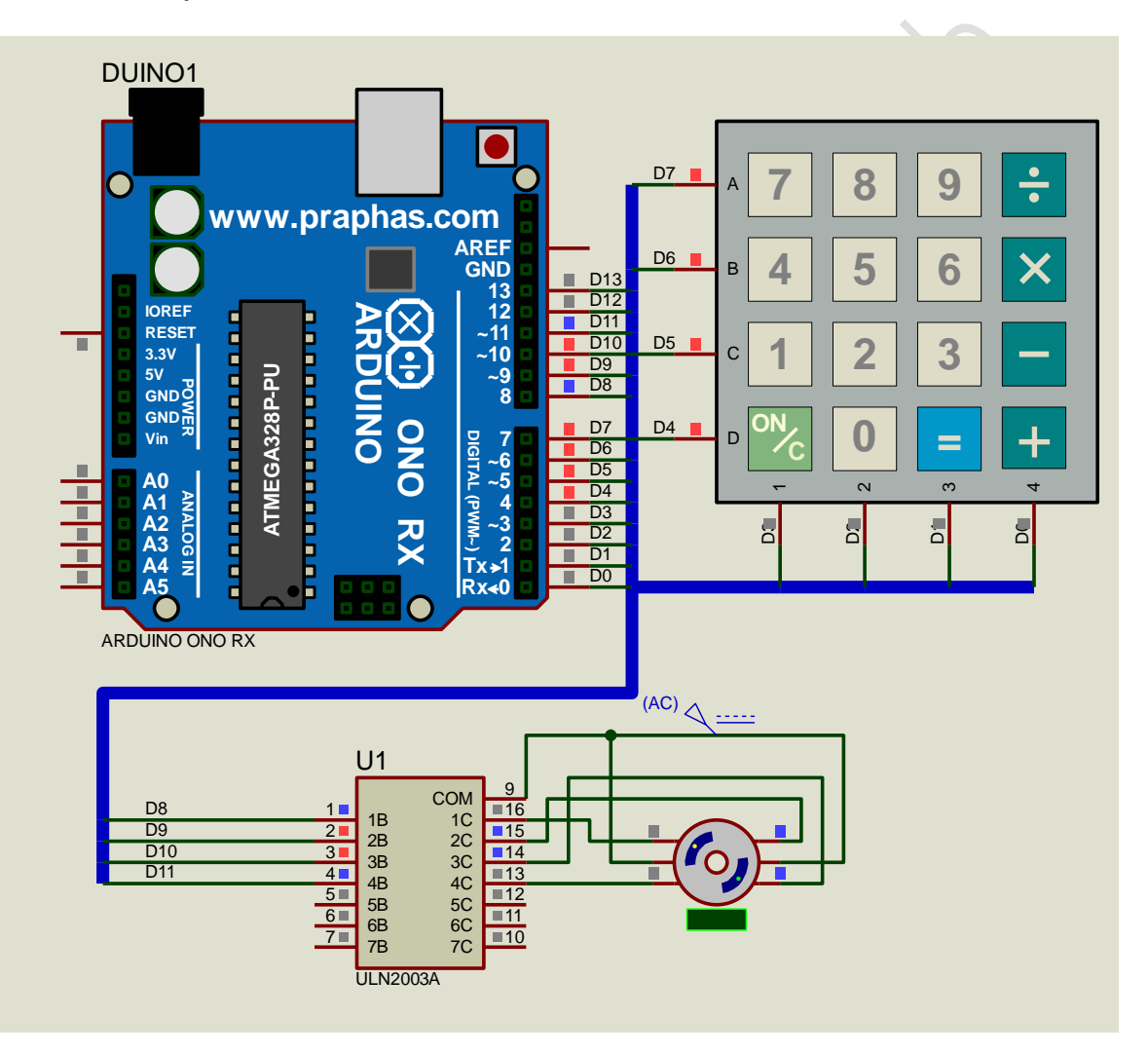

รูปที่ 16.1 แสดงการออกแบบวงจรการควบคุม Stepper Motor ด้วย Keypad

- 3. บันทึกไฟล์ชื่อ LAB16-1
- เปิดโปรแกรม Arduino IDE จากนั้นพิมพ์โค้ดโปรแกรมรับคาจาก DHT11 มาแสดงที่ LED 7-Segment

```
สาขาวิชา | อิเล็กทรอนิกส์
                                                             ใบงานการทดลองที่ 16
                    ไมโครคอนโทรลเลอร์
           ชื่อวิชา
                                                                            หน้าที่
          รหัสวิชา
                    3105-2007
                    งานการเขียนโปรแกรมควบคุมมอเตอร์
           ชื่องาน |
                                                                             125
      Lab16_1§
      1 #include <Stepper.h>
      2 #include "Keypad.h"
      3 #define STEP ANGLE 4STEP 32 //360/11.25 degree
      4 #define STEP OUT WITH GEAR 2048 //32*64
      5 Stepper stepper (STEP ANGLE 4STEP, 8, 10, 9, 11);
      6 char keys[4][4]={
          {'7','8','9','A'},
      7
          {'4','5','6','B'},
      8
      9
         {'1','2','3','C'},
        { '*', '0', '#', 'D'}};
     10
     11 byte rowPins[] = {7,6,5,4};
     12 byte colPins[] = {3,2,1,0};
     13 int speedmotor = 400;
     14 int dirmotor = 1;
     15 Keypad keypad = Keypad (makeKeymap (keys), rowPins, colPins, 4, 4);
     16 void setup()
     17 {
     18 }
     19 void loop()
     20 {
     21
          char key = keypad.getKey();
     22
         if (key != NO KEY)
     23
         -{
     24
                if (key == '1')
     25
                    speedmotor = 400;
                if (key == '2')
     26
     27
                    speedmotor = 700;
     28
                if (key == '3')
     29
                    speedmotor = 1000;
     30
               if (key == 'A')
     31
                    dirmotor = 1;
               if (key == 'B')
     32
     33
                    dirmotor = -1;
     34
                if (key == 'C')
     35
                    dirmotor = 0;
     36
          -}
     37
          stepper.setSpeed(speedmotor);
     38
          stepper.step(dirmotor);
    39 }
5. บันทึกไฟล์โค้ด ชื่อ LAB16_1.ino
6. ทำการ Compile โค้ด LAB16_1.ino
7. นำไฟล LAB16 1.ino.HEX มาใช้กับโปรแกรม Proteus 8 Professional
```

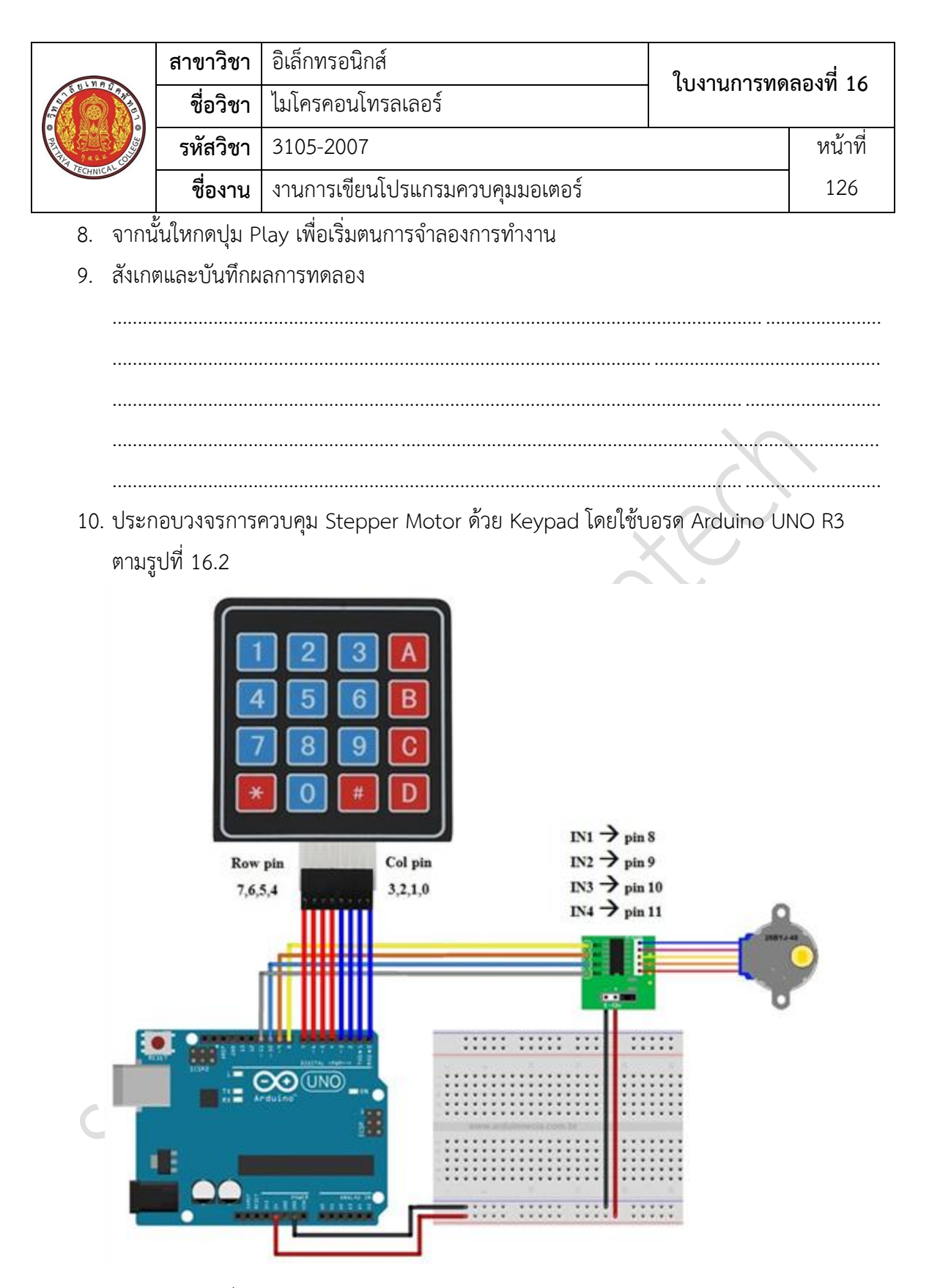

รูปที่ 16.2 แสดงวงจรการควบคุม Stepper Motor ด้วย Keypad

|  | สาขาวิชา | อิเล็กทรอนิกส์                  | - ใบงานการทดลองที่ 16 |         |
|--|----------|---------------------------------|-----------------------|---------|
|  | ชื่อวิชา | ไมโครคอนโทรลเลอร์               |                       |         |
|  | รหัสวิชา | 3105-2007                       |                       | หน้าที่ |
|  | ชื่องาน  | งานการเขียนโปรแกรมควบคุมมอเตอร์ |                       | 127     |

- 11. Upload โปรแกรม LAB16\_1.ino ลงบอรด Arduino UNO R3
- 12. สังเกตและบันทึกผลการทดลอง

\_\_\_\_\_

ตอนที่ 2 การควบคุม Servo Motor ด้วยตัวต้านทานปรับค่าได้

13. ออกแบบวงจรการควบคุม Servo Motor ด้วยตัวต้านทานปรับค่าได้ โดยใชบอรด Arduino
 UNO R3 แสดงดังรูปที่ 16.3 ด้วยโปรแกรม Proteus 8 Professional

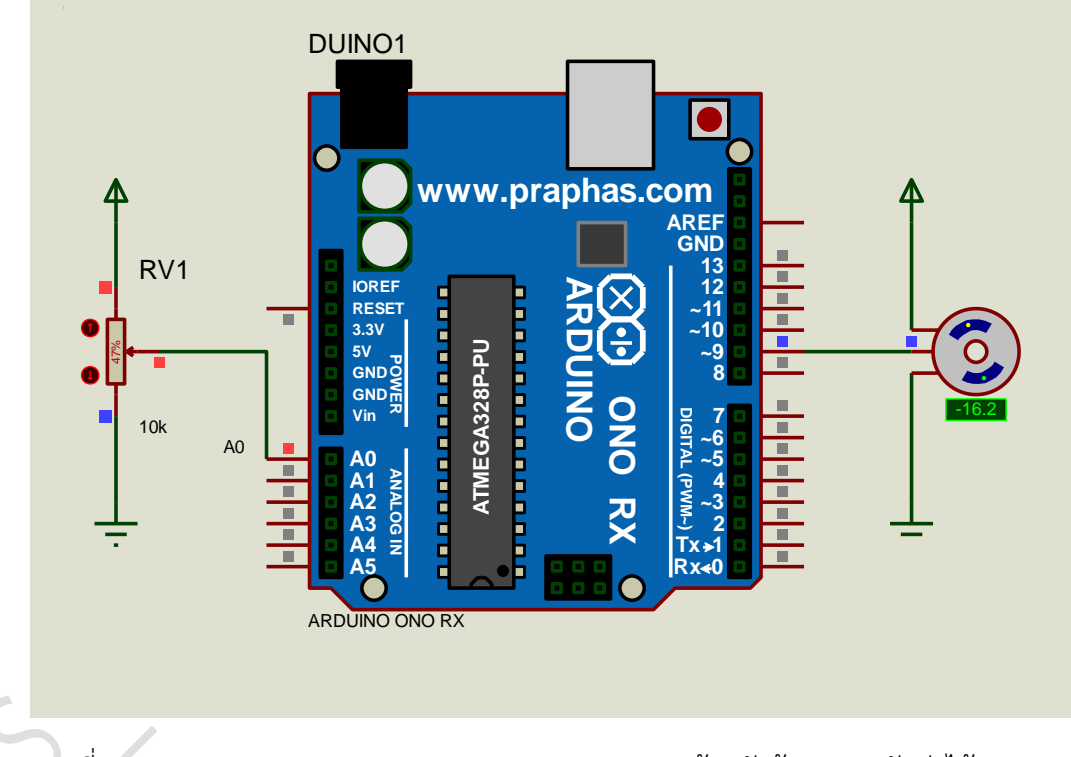

รูปที่ 16.3 แสดงการออกแบบวงจรควบคุม Servo Motor ด้วยตัวต้านทานปรับค่าได้

- 14. บันทึกไฟล์ชื่อ LAB16-2
- 15. เปิดโปรแกรม Arduino IDE จากนั้นพิมพ์โค้ดโปรแกรมรับค่าจากตัวต้านทานปรับค่าได้มา ควบคุม Servo Motor

|              | สาขาวิชา          | อิเล็กทรอนิกส์                       | 1         |         |
|--------------|-------------------|--------------------------------------|-----------|---------|
| ALL BUNR DRA | ชื่อวิชา          | ไมโครคอนโทรลเลอร์                    |           | ยดงม 10 |
|              | รหัสวิชา          | 3105-2007                            | หน้าที่   |         |
| TECHNICAC    | ชื่องาน           | งานการเขียนโปรแกรมควบคุมมอเตอร์      |           | 128     |
| L            | ab16_2§.          |                                      |           |         |
| 1            | #includ           | le < <b>Servo.h</b> >                |           |         |
| 2            | Servo             | servo;                               |           |         |
| 3            | int x, y          | /;                                   |           |         |
| 4            | void se           | etup()                               |           |         |
| 5            | {                 |                                      |           |         |
| 6            | serve             | attach(9);                           |           |         |
| 7            | }                 |                                      |           |         |
| 8            | void lo           | pop()                                | XC        |         |
| 9            | {                 |                                      |           |         |
| 10           | x = a             | <pre>inalogRead(A0);</pre>           | 0         |         |
| 11           | A = 1             | <pre>hap(x,0,1023,0,179);</pre>      | 4         |         |
| 12           | servo             | <pre>.write(y);</pre>                |           |         |
| 13           | delay             | (50);                                |           |         |
| 14           | }                 |                                      |           |         |
|              | ار بو محمد با     |                                      |           |         |
| 16. บันที่เ  | าไฟล์โค้ด ชื่อ    | LAB16_2.ino                          |           |         |
| 17. ทำกา     | ร Compile ์       | โค้ด LAB16_2.ino                     |           |         |
| 18. นำไฟ     | ล LAB16_2.        | no.HEX มาใช้กับโปรแกรม Proteus 7 Pro | fessional |         |
| 19. จากน้ำ   | ั้นใหกดปุ่ม P     | lay เพื่อเริ่มตนการจำลองการทำงาน     |           |         |
| 20. สังเกต   | ๆและบันทึกผ       | ลการทดลอง                            |           |         |
|              | $\langle \rangle$ |                                      |           |         |
|              |                   |                                      |           |         |
|              |                   |                                      |           |         |
| 5            |                   |                                      |           |         |
|              |                   |                                      |           |         |
|              |                   |                                      |           |         |
|              |                   |                                      |           |         |
|              |                   |                                      |           |         |

|                    | สาขาวิชา | อิเล็กทรอนิกส์                  | ในงานการพดลองที่ 16 |          |
|--------------------|----------|---------------------------------|---------------------|----------|
|                    | ชื่อวิชา | ไมโครคอนโทรลเลอร์               |                     | 610NN 10 |
| PRINTER CONTRACTOR | รหัสวิชา | 3105-2007                       |                     | หน้าที่  |
|                    | ชื่องาน  | งานการเขียนโปรแกรมควบคุมมอเตอร์ |                     | 129      |

21. ประกอบวงจรควบคุม Servo Motor ด้วยตัวต้านทานปรับค่าได้ โดยใช้บอรด Arduino UNO R3 ตามรูปที่ 16.4

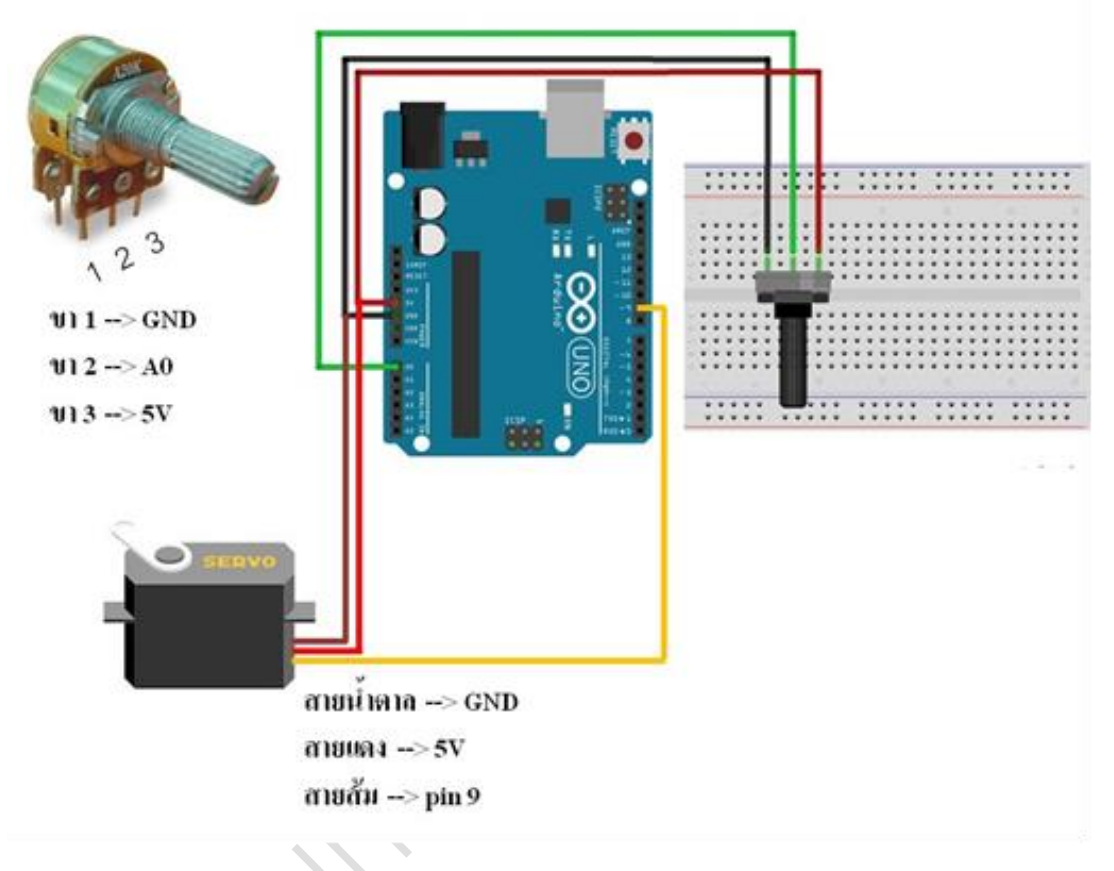

รูปที่ 16.4 แสดงวงจรควบคุม Servo Motor ด้วยตัวต้านทานปรับค่าได้

- 22. Upload โปรแกรม LAB16\_2.ino ลงบอรด Arduino UNO R3
- 23. สังเกตและบันทึกผลการทดลอง

| TECHNICAL COMPANY | สาขาวิชา | อิเล็กทรอนิกส์                  | - ใบงานการทดลองที่ 16 |         |
|-------------------|----------|---------------------------------|-----------------------|---------|
|                   | ชื่อวิชา | ไมโครคอนโทรลเลอร์               |                       |         |
|                   | รหัสวิชา | 3105-2007                       |                       | หน้าที่ |
|                   | ชื่องาน  | งานการเขียนโปรแกรมควบคุมมอเตอร์ |                       | 130     |

ตอนที่ 3 การควบคุม DC Motor ด้วยการกด Pushbutton

24. ออกแบบวงจรควบคุม DC Motor ด้วยการกด Pushbutton โดยใชบอรด Arduino UNO R3 แสดงดังรูปที่ 16.5 ด้วยโปรแกรม Proteus 8 Professional

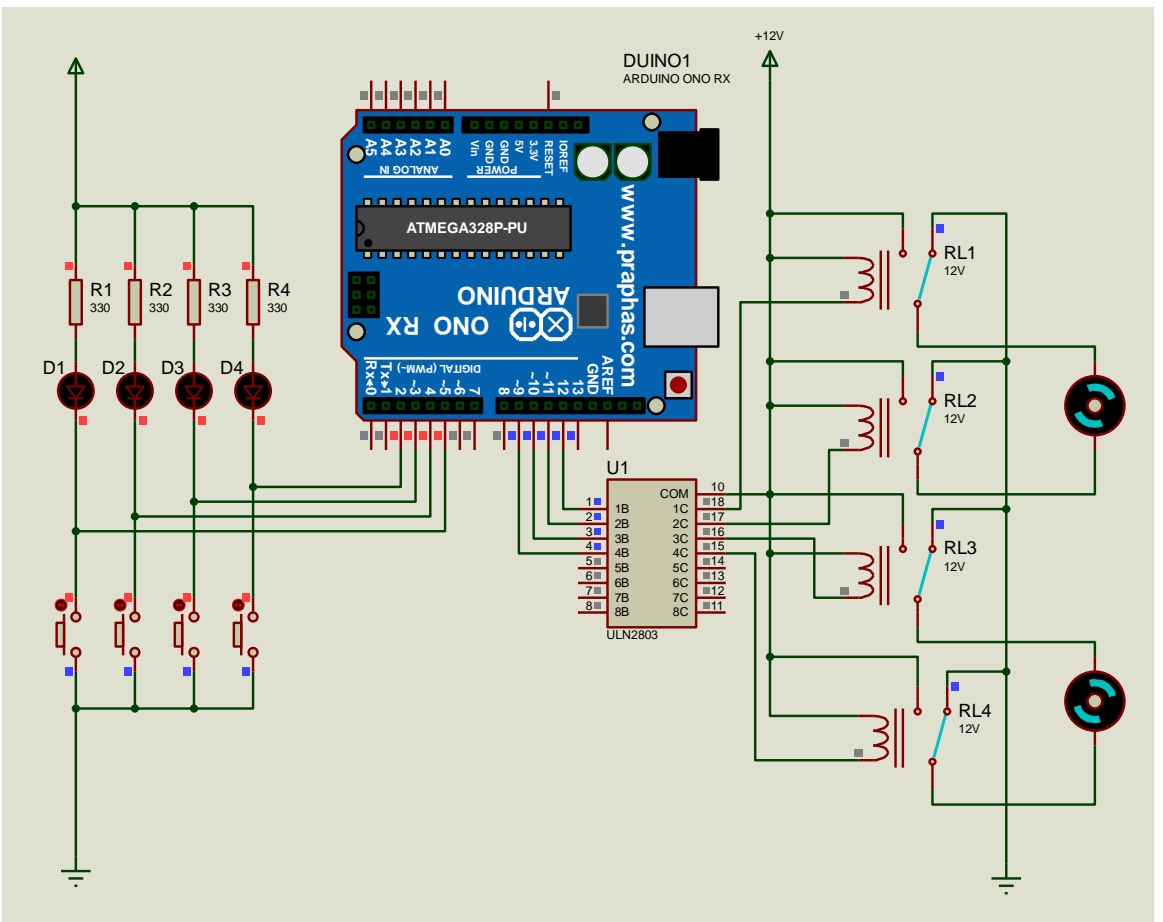

รูปที่ 16.5 แสดงการออกแบบวงจรควบคุม DC Motor ด้วยการกด Pushbutton

- 25. บันทึกไฟล์ชื่อ LAB16-3
- 26. เปิดโปรแกรม Arduino IDE จากนั้นพิมพ์โค้ดโปรแกรมควบคุม DC Motor ด้วยการกด Pushbutton
- 27. บันทึกไฟล์โค้ด ชื่อ LAB16\_3.ino
- 28. ทำการ Compile โค้ด LAB16\_3.ino
- 29. นำไฟล LAB16\_3.ino.HEX มาใช้กับโปรแกรม Proteus 7 Professional

|  | สาขาวิชา | อิเล็กทรอนิกส์                  | - ใบงานการทดลองที่ 16 |         |
|--|----------|---------------------------------|-----------------------|---------|
|  | ชื่อวิชา | ไมโครคอนโทรลเลอร์               |                       |         |
|  | รหัสวิชา | 3105-2007                       |                       | หน้าที่ |
|  | ชื่องาน  | งานการเขียนโปรแกรมควบคุมมอเตอร์ |                       | 131     |

- 30. จากนั้นใหกดปุม Play เพื่อเริ่มตนการจำลองการทำงาน
- 31. สังเกตและบันทึกผลการทดลอง

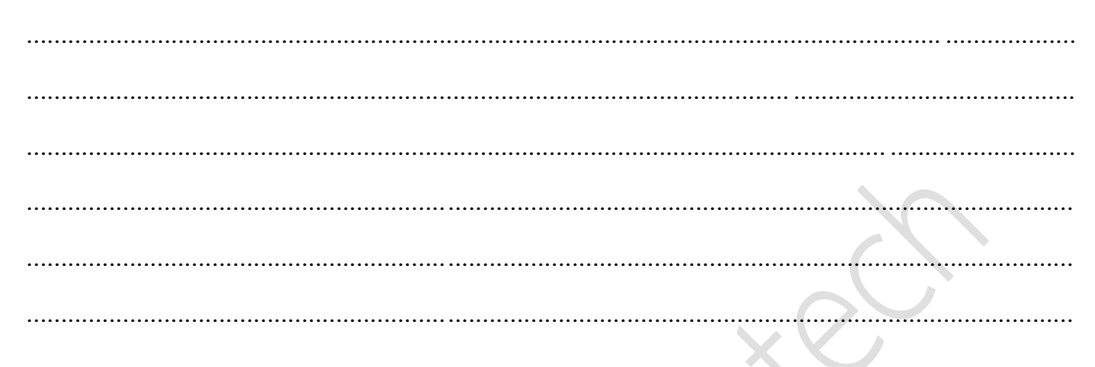

32. ประกอบวงจรควบคุม DC Motor ด้วยการกด Pushbutton โดยใช้บอรด Arduino UNO R3 ตามรูปที่ 16.5

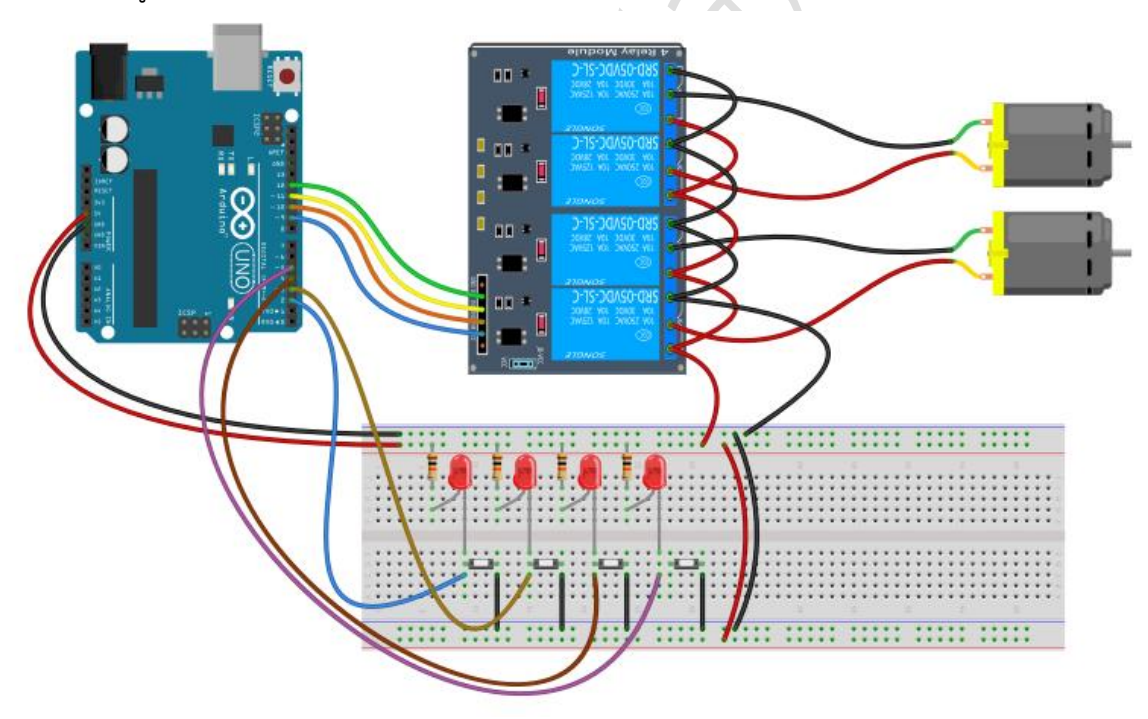

รูปที่ 16.6 แสดงวงจรควบคุม DC Motor ด้วยการกด Pushbutton

33. Upload โปรแกรม LAB16\_3.ino ลงบอรด Arduino UNO R3

|  | สาขาวิชา | อิเล็กทรอนิกส์                  | - ใบงานการทดลองที่ 16 |         |
|--|----------|---------------------------------|-----------------------|---------|
|  | ชื่อวิชา | ไมโครคอนโทรลเลอร์               |                       |         |
|  | รหัสวิชา | 3105-2007                       |                       | หน้าที่ |
|  | ชื่องาน  | งานการเขียนโปรแกรมควบคุมมอเตอร์ |                       | 132     |

### 34. สังเกตและบันทึกผลการทดลอง

| 35. | สรุปผลการทดลอง |
|-----|----------------|
|     | X              |
|     |                |
|     |                |
|     |                |
|     |                |
|     |                |
|     | $\sim$         |
|     |                |
|     |                |
|     |                |
|     |                |
|     |                |
|     |                |
|     |                |
|     |                |
| C   |                |
|     |                |
|     |                |
|     |                |
|     |                |
|     |                |